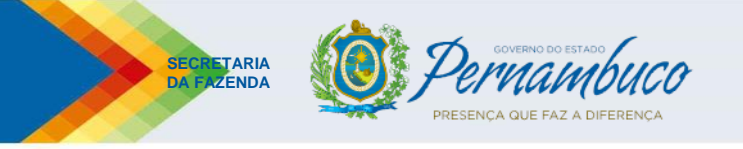

# FISCALIZAÇÃO ELETRÔNICA (antigo "Canal Expresso")

Manual Simplificado e legislação aplicada

**JUNHO-2022** 

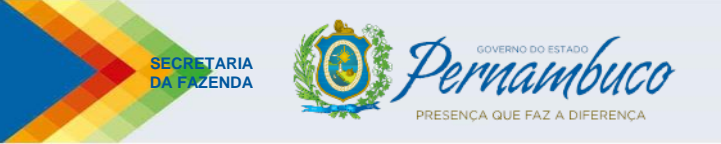

## Legislação aplicada:

- a) Decreto Estadual nº 52.053/2021, que altera o Decreto Estadual nº 44.650/2017 (Regulamento); e
- b) Portaria SF nº 190/2021, publicada no DOE de 31/12/2021, incluindo suas alterações (cronograma de entrada).

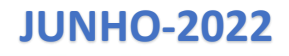

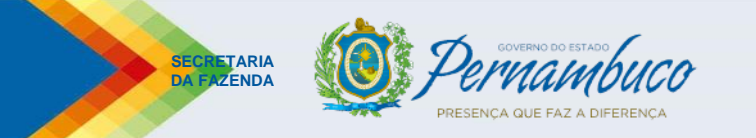

## • Instituição:

1) A instituição da denominada "Fiscalização Eletrônica" está prevista no Anexo 32, Art. 1º do Decreto Estadual nº 44.650/2017

2) No que consiste a "Fiscalização Eletrônica?

Consiste no tratamento, realizado de forma <u>automatizada e digital</u>, dos documentos fiscais que compõem o conjunto de mercadorias (carga) em transporte, de forma antecipada ao ingresso no Estado, tendo por base o <u>Manifesto Eletrônico de</u> <u>Documentos Fiscais – MDF-e</u>.

A seguir uma ilustração básica, considerando um possível cenário, para ilustrar todo o processo envolvendo a "Fiscalização Eletrônica".

## **Fiscalização Eletrônica – Principais Regras**

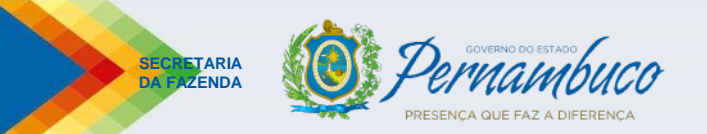

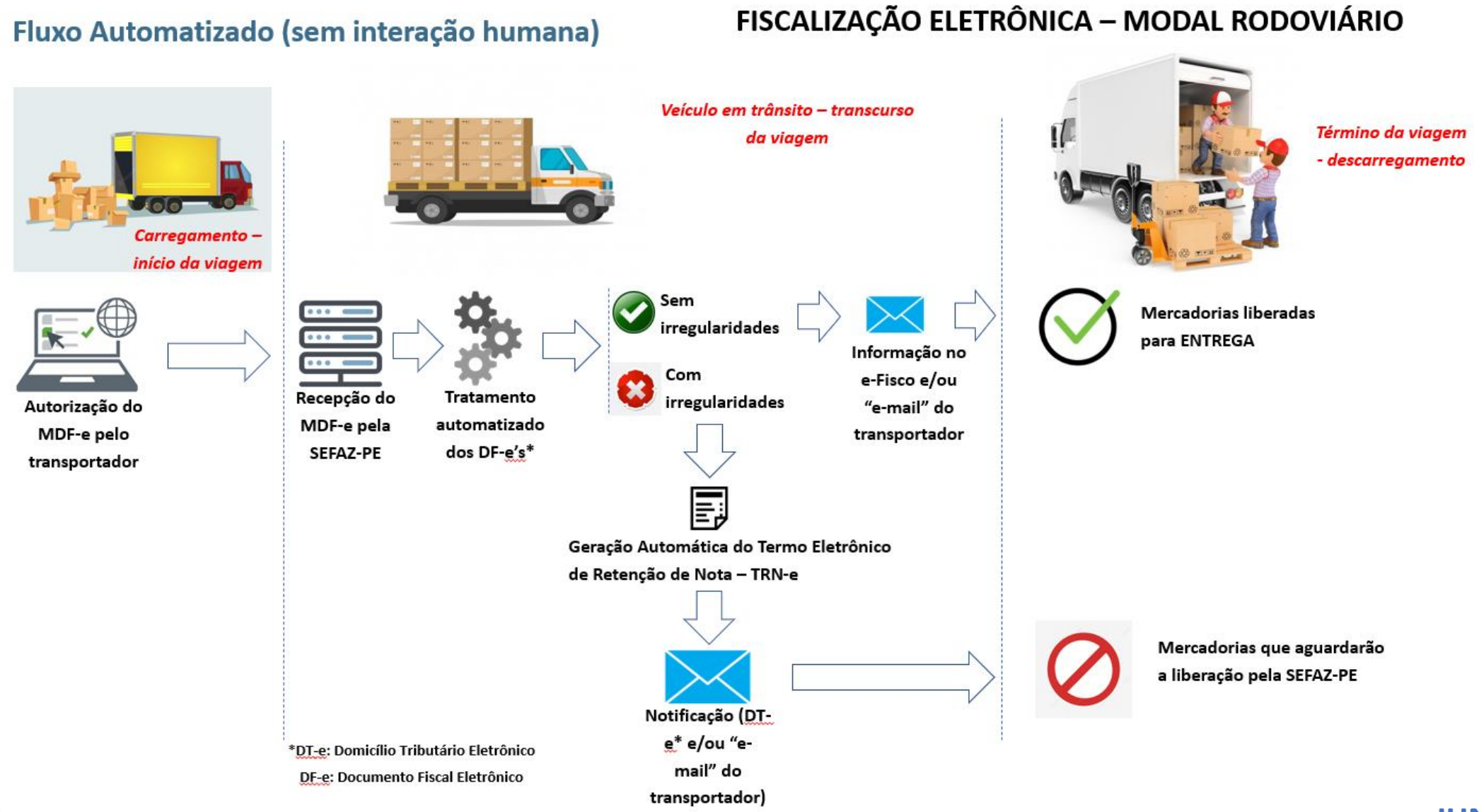

#### **JUNHO-2022**

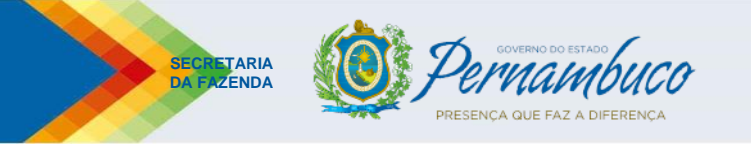

## • Instituição: (.....)

## 3) Quais são as vantagens da "Fiscalização Eletrônica" para o transportador?

- O tratamento dos documentos fiscais da carga será realizado de forma antecipada, inclusive, podendo ocorrer mesmo antes de iniciado o transcurso da viagem;
- Quando da passagem na Unidade Fiscal de fronteiras (Posto Fiscal), <u>não haverá demora no atendimento</u>, pois todo o tratamento dos documentos fiscais já foi realizado de forma prévia;
- <u>Não haverá retenção do veículo na Unidade Fiscal</u>, quando houver mercadorias em situação irregular, pois será gerado, automaticamente, "Termo" para que o transportador guarde a mercadoria em seu depósito até que a SEFAZ-PE autorize a entrega a seu destinatário;
- A listagem das mercadorias que ficarão retidas já estará disponível, de forma prévia, podendo, inclusive, ocorrer antes mesmo da chegada da carga no Estado. Isso possibilitará ao transportador informar ao destinatário e este providenciar a regularização antes da chegada da mercadoria, o que evitará acúmulo de mercadorias em seu depósito;
- Maior rapidez no trânsito da mercadoria, pois o tempo despendido nas Unidades de Fronteiras será severamente reduzido;
- Menor burocracia quanto ao desembaraço das mercadorias em trânsito, por conseguinte, menor custo operacional

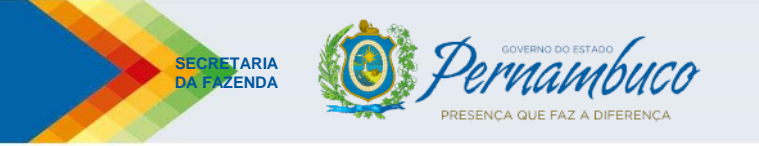

## • Instituição: (.....)

4) Há necessidade do contribuinte solicitar CREDENCIAMENTO específico para inclusão na Fiscalização Eletrônica?

<u>NÃO!</u> Não há CREDENCIAMENTO prévio a ser requerido pelo contribuinte. A norma é quem estabelece a sujeição/inclusão, conforme calendário definido (Portaria SF 190/2021 e suas alterações).

#### **IMPORTANTE:**

- Caso o contribuinte deseje antecipar sua inclusão na "Fiscalização Eletrônica" ele deve requerer de forma voluntária (Art. 1º, parágrafo único da Portaria SF 190/2021). Para tanto deve preencher o requerimento contido em formulário padrão, que consta na página da SEFAZ-PE, conforme orientações a seguir; e
- Por NÃO se tratar de credenciamento, <u>NÃO há necessidade de pagamento da taxa TFUSP</u>.

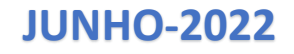

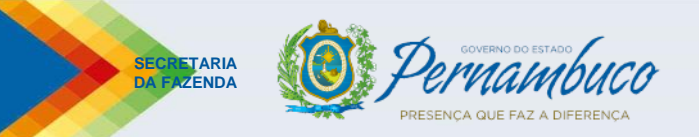

## Requerimento para inclusão VOLUNTÁRIA na "Fiscalização Eletrônica"

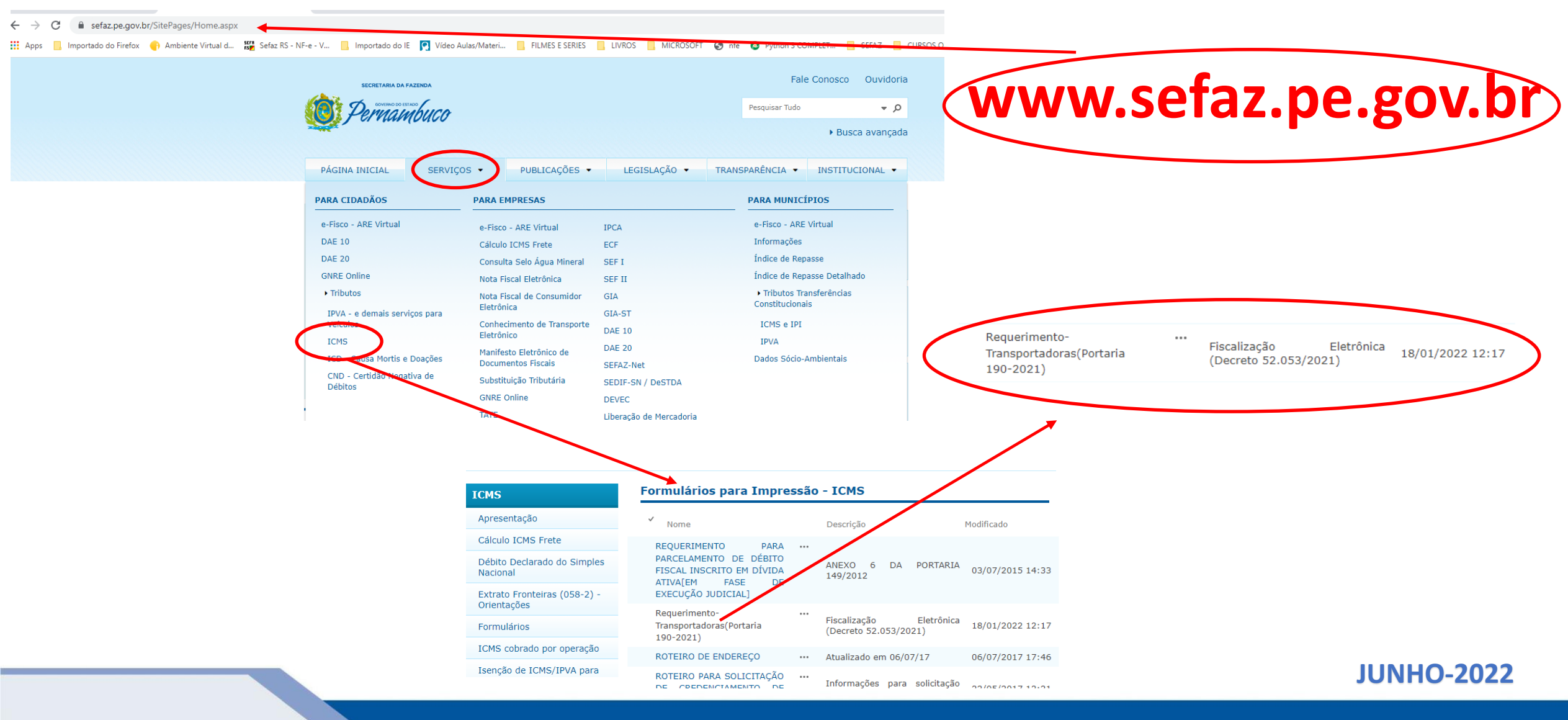

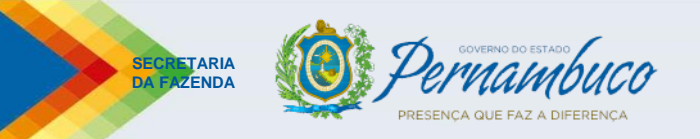

## Requerimento para inclusão VOLUNTÁRIA na "Fiscalização Eletrônica"

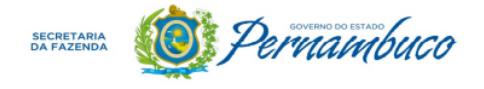

| REC                  | QUERIMENTO TRANSPO<br>Fiscalização Eletrôni | )RTADORAS – F<br>ica (Decreto 52 | Portaria 190<br>.053/2021) | 0/2021    |
|----------------------|---------------------------------------------|----------------------------------|----------------------------|-----------|
| CONTRIBUINTE (RAZÃO  |                                             | •                                |                            |           |
|                      |                                             |                                  |                            |           |
| INSCRIÇÃO ESTADUAL   |                                             | СЛРЈ                             |                            |           |
| ENDEREÇO (RUA, LOGI  | RADOURO, ETC.)                              | •                                |                            |           |
| NÚMERO               | COMPLEMENTO                                 |                                  |                            | СЕР       |
| BAIRRO               |                                             | CIDADE                           |                            |           |
| e-mail               |                                             |                                  | TELEFONES DE               | E CONTATO |
| NOME DO SÓCIO OU REF | PRESENTANTE LEGAL – QUE ASSINA              | O FORMULÁRIO                     |                            |           |

Vem requerer à Diretoria Geral de Fiscalização e Atendimento (DFA) **a adesão ao sistema de Fiscalização Eletrônica sobre o transporte de mercadoria,** antecipadamente à passagem em unidade fiscal deste Estado, mediante processamento automatizado e digital dos documentos fiscais eletrônicos relativos à circulação da mercadoria e ao serviço de transporte a ela vinculado, conforme previsto no Dec. 44.650/2017, Anexo 32 e parágrafo único do artigo 1º da Portaria SF 190/2021.

#### **Procedimentos:**

- l) Preencher o requerimento;
- Assinar (pessoa hábil para tal);
- 3) Dar entrada na ARE (Agência da Receita Estadual) da circunscrição do contribuinte, por e-mail

Ver a listagem dos e-mails, por ARE, no link a seguir:

https://www.sefaz.pe.gov.br/Servicos/Paginas/endereco\_das\_ARES. aspx

ASSINATURA DO SÓCIO OU REPRESENTANTE LEGAL

LOCAL E DATA

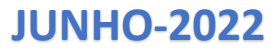

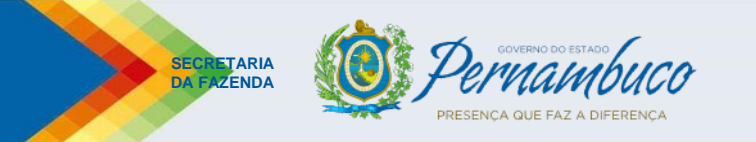

**JUNHO-2022** 

## • Instituição: (.....)

### 5) Quem está submetido à "Fiscalização Eletrônica" (Anexo 32, art. 4º do Decreto Estadual nº 44.650/2017)?

a) Contribuinte inscrito na SEFAZ-PE, que exerça atividade de <u>transporte de carga</u>, <u>armazenagem</u> ou <u>correio</u>, EXCETO o Microempreendedor Individual – MEI;

 b) No caso do transporte iniciado em outra UF:
 b.1) o <u>redespachado</u>, o <u>subcontratado</u>, o <u>armazém geral</u> ou <u>operador logístico</u> que possua contrato\* devidamente registrado na SEFAZ; e
 b.2) a <u>matriz</u> ou a <u>filial</u> do transportador de outra UF

#### **\*IMPORTANTE:**

O transportador interessado deverá solicitar o registro do CONTRATO à SEFAZ-PE, através de requerimento simples, pelo "e-mail" da ARE de sua jurisdição (Anexo 32, art. 4º, § 1º do Decreto Estadual nº 44.650/2017).

Ver a listagem dos e-mails, por ARE, no link a seguir:

https://www.sefaz.pe.gov.br/Servicos/Paginas/endereco\_das\_ARES.aspx

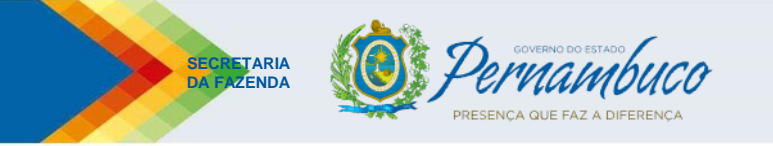

## • Obrigações do Transportador:

## 1) Quais são as obrigações do transportador incluso na "Fiscalização Eletrônica"?

a) Acompanhar, de forma sistemática, o processamento do Manifesto Eletrônico de Documentos Fiscais – MDF-e (Anexo 32, art. 8º, § 2º, alínea "b" do Decreto Estadual nº 44.650/2017);

b) Apresentar/encaminhar para a Unidade Fiscal responsável o(s) documento(s) fiscal(is) NÃO processado(s) de forma automatizada (Anexo 32, art. 12 do Decreto Estadual nº 44.650/2017);

c) No caso de mercadorias em situação irregular, conforme relacionado em "Termo Eletrônico de Retenção de Nota – TRN-e", <u>manter sua guarda</u> até que a SEFAZ-PE <u>autorize sua entrega</u> ao proprietário ou responsável (Anexo 32, art. 12 do Decreto Estadual nº 44.650/2017);

d) Consultar, sistematicamente, o sistema e-fisco para verificar a situação da NF-e (mercadoria) no TRN-e, para fins de entrega dela a seu proprietário ou responsável; e

e) Efetuar a "Parada" nas Unidades Fiscais da SEFAZ-PE, quando existir no trajeto (Anexo 32, art. 13 do Decreto Estadual nº 44.650/2017).

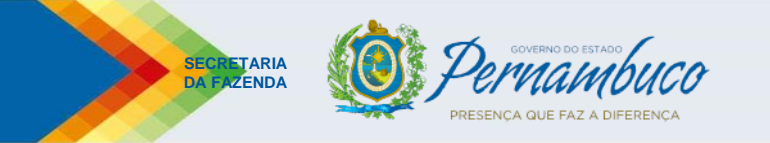

- Obrigações do Transportador (.....) :
- 2) Como o transportador deve proceder para fazer o acompanhamento do processamento (tratamento dos documentos fiscais) do MDF-e?
- a) Deve acessar o sistema e-Fisco (<u>https://efisco.sefaz.pe.gov.br/sfi\_com\_sca/PRMontarMenuAcesso</u>);
- b) Não há necessidade de fazer o "login" no sistema, pois a funcionalidade é de acesso público;
- c) Abrir a consulta "Consultar MDF-e", informar a "Chave de Acesso" do MDF-e e clicar no botão "Localizar" (veja na tela seguinte todo o passo a passo);
- d) No resultado da consulta verificar a coluna "Situação". As situações que interessam ao transportador são:
- <u>"Encerrado"</u>: quando o processamento foi finalizado. Na coluna "Número do Termo", se houve geração de TRN-e, deverá estar disponível o número, no qual, clicando sobre ele, abrirá a consulta do respectivo termo;
- <u>"Não Processado Falta de Documentos</u>": quando o sistema não conseguiu concluir (encerrar) o processamento. O MDF-e deve ser apresentado à Unidade da SEFAZ-PE para conclusão do processamento; e
- <u>"Não elegível"</u>: quando o sistema não conseguiu identificar que o transportador responsável pelo MDF-e está incluindo na "Fiscalização Eletrônica". Também, deve ser apresentado na Unidade Fiscal para processamento.

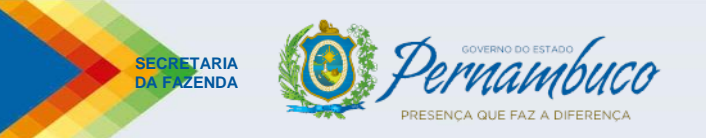

#### **Consulta pública do MDF-e**

| ← → C                                         | .com_sca/PRMontarMenuAcesso                                  | Endereço de acesso                |                                                       |                    |                                              |                                        |
|-----------------------------------------------|--------------------------------------------------------------|-----------------------------------|-------------------------------------------------------|--------------------|----------------------------------------------|----------------------------------------|
| 📙 Importado do Firetox 📑 Ambiente Virtual d   | . 🔟 Setaz KS - NF-e - V 🔜 Import                             | ado do IE 🔽 Vídeo Aulas/Materi 🔤  | Filmes e series 🛄 Livros 🛄 Micro                      | DSOFT 🕤 nfe 🚫 Pyti | hon 3 COMPLET 📙 SEFA                         | Z 📙 CURSOS ON-LINE 🖪 S                 |
| Acessibilidade: <b>O</b> Alto contraste       | Ir par                                                       | a: Topo 1 Conteúdo 2              |                                                       | (                  |                                              |                                        |
|                                               | Passo 1: Clicar no menu "Tri                                 | butário"                          |                                                       |                    | CPF                                          | 9 Entrar com gov.br                    |
| Secretaria da Fazenda do Estado de Pernambuco | Tributário                                                   | Financeiro                        | Administrativo                                        | _ (                | 000.000.000-00                               | Entrar                                 |
| Busca                                         |                                                              |                                   |                                                       |                    | Não há necessidao<br>sistema. As consu       | de de "logar" no<br>Itas são públicas. |
| <b>Q</b> Pesquisar termo                      |                                                              |                                   |                                                       |                    |                                              |                                        |
| Essa busca será feita em todas as áreas       | TRIBUTÁRIO<br>Busca                                          |                                   |                                                       |                    |                                              |                                        |
| ☐ ITENS EM DESTAQUE                           | A busca será realizada na área Tributária                    |                                   |                                                       |                    |                                              |                                        |
| Certidão de Regularidade de PC                | Arrecadação e<br>Pagamentos<br>Credenciamen                  | entos Certidões Comércio Exterior | Notas Fiscais,<br>Declarações, Guias     Fiscalização | ças e Doações      | Mercadorias<br>Provenientes de<br>Outras UFs |                                        |
|                                               | Processos<br>Administrativos<br>Regularizaçã<br>Parcelamento | o e Restituições e Ressarcimentos | Passo 2: Clicar no botão                              | "Mercadorias Pro   | venientes" ou "Tra                           | nsportadoras"                          |
|                                               | Tributários Débitos                                          |                                   |                                                       |                    |                                              | JUNHO-2022                             |

## **Fiscalização Eletrônica – Principais Regras**

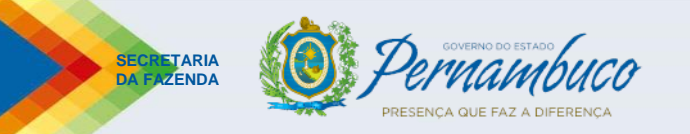

## Consulta pública do MDF-e (registra a situação do processamento no momento da consulta)

| <b>Tributário</b><br>Transportadoras                                                                                                    | Situação final do MDF-e, indicando que o processamento foi "ENCERRADO". |                                        |                                                                                                    |                                                                                                    |                                                                                                    | RADO".                                                                                              |                                                                                     |
|----------------------------------------------------------------------------------------------------|-------------------------------------------------------------------------|----------------------------------------|----------------------------------------------------------------------------------------------------|----------------------------------------------------------------------------------------------------|----------------------------------------------------------------------------------------------------|----------------------------------------------------------------------------------------------------|-------------------------------------------------------------------------------------|
| Terminal Multimodal<br>Consultar Nota Fiscal Retida<br>Consultar Termo Fiel Depositário<br>Consulta Nota Fiscal Eletrônica (*)<br>Cons. Registro NFe por Chave de Ace<br>Emitir DAE de NF-e e Extrato Fronteira<br>Consultar MDF-e<br>Consulta de Termo de Retenção de N | sso<br>as<br>otas                                                       | ^                                      | O "Encerramento"<br>Eletrônico de Rete<br>TRN-e, indica que<br>destinatário APEN<br>Para visualizar o T | ' do processamer<br>enção de Nota). S<br>houve a geração<br>IAS após a autoriz<br>RN-e basta clicar | nto pode ser com<br>e na coluna "Núr<br>e o transportado<br>zação da SEFAZ (S<br>no "link" contido | i ou sem a geração<br>nero do Termo" aj<br>or deverá entregar<br>Situação da NF-e n<br>o no número. | o do TRN-e (Termo<br>parecer o número do<br>a mercadoria ao<br>o TRN-e "Liberada"). |
| Acessibilidade: O Alto contraste                                                                                                    | Ir para:<br>Tributário                                                  | Topo 1 Conteúdo 2<br>Financeiro        | Administrativ                                                                                           | 0                                                                                                   |                                                                                                    |                                                                                                    | Home                                                                                |
| E Menu → Consultar MDF-e Consultar MDF-e Pas                                                                                                    | sso 1: Informar o núm                                                   | ero da "Chave de A                     | cesso" do MDF-e                                                                                         |                                                                                                    |                                                                                                    |                                                                                                    | Limpar campos (3) 🕅 Ocultar campos                                                  |
| Chave de acesso MDF-e:                                                                                                    | 2021001071005100012055                                                  | •••••••••••••••••••••••••••••••••••••• |                                                                                                    |                                                                                                    |                                                                                                    | Registros por Página:                                                                               | 20 V Localizar (I)                                                                  |
| Chave de acesso MDF-e                                                                                                    | Data/Hora Inclusão                                                      | Razão Social do Emitente               |                                                                                                    | CNPJ do Emitente                                                                                    | Município                                                                                          | Situacão                                                                                            | Número do Termo                                                                     |
| 10210010710071000                                                                                                    | 30/09/2021 19:29:46                                                     | BRACCORCO TRANSPORTES UR               | 0511501704                                                                                              | 48.740.351/0034-23                                                                                  | JABOATAO DOS<br>GUARARAPES                                                                         | Encerrado                                                                                           |                                                                                     |
| Registros <u>1-1</u> de 1                                                                                                    |                                                                         |                                        |                                                                                                    |                                                                                                    |                                                                                                    |                                                                                                    |                                                                                     |
|                                                                                                    |                                                                         |                                        |                                                                                                    |                                                                                                    | Passo 2:                                                                                           | Clicar no botão "Loc                                                                                | alizar(I)"<br>JUNHO-2022                                                            |

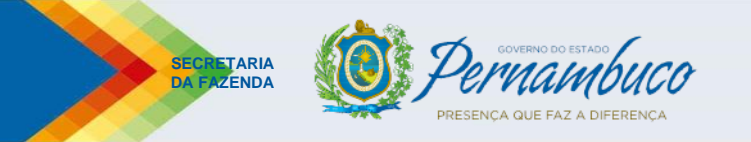

## • Obrigações do Transportador (.....) :

## 3) O que é o "Termo Eletrônico de Retenção de Nota – TRN-e"?

É o documento, <u>em formato digital</u>, que indica o <u>responsável</u> pela <u>guarda das mercadorias</u> que se encontram em situação irregular, e relaciona TODAS as NF-e's que deverão ficar retidas (Anexo 32, art. 6º do Decreto Estadual nº 44.650/2017). As mercadorias correspondentes só poderão ser entregues ao proprietário ou responsável após concessão de autorização pela SEFAZ-PE, através do sistema e-Fisco (Anexo 32, art. 8º, § 2º, inciso "a" do Decreto Estadual nº 44.650/2017). A notificação de lavratura/geração do TRN-e se dará através do <u>Domicílio Tributário Eletrônico</u> – DTE do contribuinte e informado através de e-mail (caso o contribuinte possua e-mail válido cadastrado).

## 4) Como consultar se uma NF-e foi "Liberada" para que a mercadoria possa ser entregue ao proprietário ou responsável?

- a) A consulta deve ser realizada através do sistema e-Fisco (https://efisco.sefaz.pe.gov.br/sfi\_com\_sca/PRMontarMenuAcesso);
- b) Não há necessidade de fazer o "login" no sistema, pois a funcionalidade é de acesso público;
- c) Deve-se utilizar a função "Consulta de Termo de Retenção de Notas", informando qualquer dos seguintes dados: "Número do Termo (TRN-e)", "Registro da NF-e", "Chave de acesso da NF-e", "Chave de Acesso do MDF-e", ou o "Número da AWB (conhecimento aéreo)". Veja a seguir o passo a passo de acesso ao sistema e-Fisco

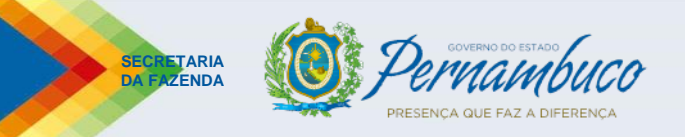

#### **Consulta pública do TRN-e (verificar se a NF-e retida encontra-se "Liberada")**

| ← → C  ■ efisco.sefaz.pe.gov.br/sfi_co      | om_sca/PRMontarMenuAcesso                                      | Endereço de acesso                         |                                                         |                                                                      |
|---------------------------------------------|----------------------------------------------------------------|--------------------------------------------|---------------------------------------------------------|----------------------------------------------------------------------|
| 📙 Importado do Firetox 📑 Ambiente Virtual d | 🔟 Setaz KS - NF-e - V 🔜 Importa                                | ido do IE Fc Vídeo Aulas/Materi            | , Filmes e series 🔜 livros 🔜 microsoft                  | 🕤 nfe 🜔 Python 3 COMPLET 📙 SEFAZ 📙 CURSOS ON-LINE 🖪 S                |
| Acessibilidade: <b>O</b> Alto contraste     | Ir para                                                        | : Topo 🚺 Conteúdo 💈                        |                                                         | Entrar com gov.br                                                    |
|                                             | Passo 1: Clicar no menu "Tril                                  | <b>butário"</b><br>Financeiro              | Administrativo                                          | CPF<br>000.000.000-00 Entrar                                         |
| ACALOUNIA AR LATERIA AR FRANK AR LALIMINARA |                                                                |                                            |                                                         |                                                                      |
| Busca                                       |                                                                |                                            |                                                         | Não há necessidade de "logar" no sistema. As consultas são públicas. |
| <b>Q</b> Pesquisar termo                    |                                                                |                                            |                                                         |                                                                      |
| Essa busca será feita em todas as áreas     | TRIBUTÁRIO<br>Busca                                            |                                            |                                                         |                                                                      |
| ☐ ITENS EM DESTAQUE                         | Q Pesquisar termo<br>A busca será realizada na área Tributária |                                            |                                                         |                                                                      |
| Certidão de Regularidade de PC              | Arrecadação e<br>Pagamentos<br>Cadastros e<br>Credenciamen     | tos                                        | Notas Fiscais,<br>Declarações, Guias       Fiscalização | es IPVA Mercadorias<br>Provenientes de<br>Outras UFs                 |
|                                             | Processos<br>Administrativos<br>Tributários                    | r e<br>de Restituições e<br>Ressarcimentos | Passo 2: Clicar no botão "Mero                          | cadorias Provenientes" ou "Transportadoras"                          |
|                                             |                                                                |                                            |                                                         | JUNHO-2022                                                           |

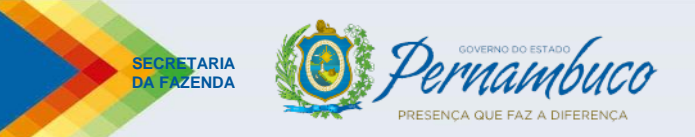

## **Consulta pública do TRN-e (verificar se a NF-e retida encontra-se "Liberada")**

| <b>Tributário</b><br>Transportadoras    | Fechar                             |             |                       |                          |
|-----------------------------------------|------------------------------------|-------------|-----------------------|--------------------------|
| Terminal Multimodal                     | ^                                  |             |                       |                          |
| Consultar Nota Fiscal Retida            |                                    |             |                       |                          |
| Consultar Termo Fiel Depositário        |                                    |             |                       |                          |
| Consulta Nota Fiscal Eletrônica (*)     |                                    |             |                       |                          |
| Cons. Registro NFe por Chave de Acesso  |                                    |             |                       |                          |
| Emitir DAE de NF-e e Extrato Fronteiras |                                    |             |                       |                          |
| Consultar MDF-e                         |                                    |             |                       |                          |
| Consulta de Termo de Retenção de Notas  |                                    |             |                       |                          |
|                                         |                                    |             |                       |                          |
| Mento Consultar Termo de Retenção de N  | Passo 1: Informo qualquor dos dado | s indicados |                       |                          |
| Consultar Termo de Retenção de Nota     |                                    | silidicados |                       | <b>Limpar campos (3)</b> |
| Número do Termo:                        | •                                  |             |                       |                          |
| Registro de NF-e                        |                                    |             |                       |                          |
| Chave do DANFE:                         |                                    |             |                       |                          |
| Chave de acesso MDF-e:                  |                                    |             |                       |                          |
| Número AWB:                             | •                                  |             |                       |                          |
| Ordenar Por:                            | Nenhum 👻 💿 Crescente 🔿 Decrescente |             | Registros por Página: | 20 V Localizar (I)       |
| X Número do Termo                       | Transportadora                     |             | Dt. Emissão           | Situação do Termo        |
| D                                       | etalhar (h)                        |             | Imprimir Termo (i)    |                          |
|                                         |                                    |             |                       |                          |
|                                         |                                    |             | Passo 2: Clique no l  | botão "Localizar(l)"     |

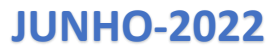

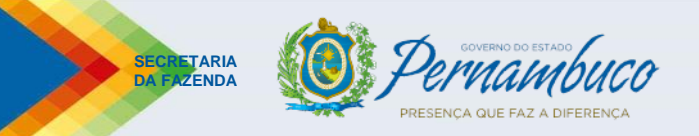

### Consulta pública do TRN-e (verificar se a NF-e retida encontra-se "Liberada")

| Tibutário Financeiro Administrativo     E Menu -> Consultar MDF-e > Consultar Termo de Retenção de Nota     Consultar Termo de Retenção de Nota     Consultar Termo de Retenção de Nota - Termo de Retenção de Nota - Detalhamento     Clique em     Clique em de milinguintaria     Clique em de milinguintaria     Clique em de milinguintaria     Clique em de milinguintaria     Clique em de Nila     Clique em de milinguintaria     Clique em de milinguintaria     Clique em de milinguintaria     Clique em de milinguintaria     Clique em de milinguintaria     Clique em de milinguintaria     Clique em de milinguintaria     Clique em de milinguintaria     Clique em                                                                                                    | Dados do TRN-e encontrado Situação da NF-e: - "Retida": Não pode entregar - "Liberada": Pode ser entregue ao proprietário ou responsável                                                                |
|----------------------------------------------------------------------------------------------------|----------------------------------------------------------------------------------------------------|
| E Menu > Consultar MDF-e > Consultar Termo de Retenção de Nota     Consultar Termo de Retenção de Nota     Numero do Termo     Registro 6.º/- 6     Chave do DANFE:     Chave do DANFE:     Chave do Consultar Termo de Retenção de Nota     Codemar Par:     Numero do Termo:     Clique em   * Numero do Termo:   * Numero do Termo:   * Dt: Emissão   * Obsultar MDF-e \$`> Consultar Termo de Retenção de Nota - Detalhamento     Fermo de Retenção de Nota - Detalhamento        Numero do Termo:   * Numero do Termo:   * Munero NUE        * Obsultar MDF-e \$`> Consultar Termo de Retenção de Nota - Detalhamento <th>Dados do TRN-e encontrado Situação da NF-e: - "Retida": Não pode entregar - "Liberada": Pode ser entregue ao proprietário ou responsável</th>                                                                                                    | Dados do TRN-e encontrado Situação da NF-e: - "Retida": Não pode entregar - "Liberada": Pode ser entregue ao proprietário ou responsável                                                                |
| Consultar Termo de Retenção de Nota       @ Limpar         Número do Termo       @ Consultar Termo de Retenção de Nota - Termo de Retenção de Nota - Detalhamento         Registro 8: 100-4:                                                                                                    | <ul> <li>Dados do TRN-e encontrado</li> <li>Situação da NF-e:         <ul> <li>"Retida": Não pode entregar</li> <li>"Liberada": Pode ser entregue ao proprietário ou responsável</li> </ul> </li> </ul> |
| Nimero do Termo:<br>Registros por Página: 20 V Localizar (<br>Chave do RAVE:<br>Chave do RAVE:<br>Chave do RAVE:<br>Crisene do RAVE:<br>Crisene do RAV | Dados do TRN-e encontrado Situação da NF-e: - "Retida": Não pode entregar - "Liberada": Pode ser entregue ao proprietário ou responsável                                                                |
| Registro de NF-e       ◆         Chave do acos MF-E       ◆         Número do Termo       Transportadora       Dt. Emissão         Viúmero do Termo       Transportadora       Ottavente acos do termo         Registros 1:1 de 1       Clique em       *         Chave do acos do do termo       Clique em       *         ************************************                                                                                                    | Dados do TRN-e encontrado Situação da NF-e: - "Retida": Não pode entregar - "Liberada": Pode ser entregue ao proprietário ou responsável                                                                |
| Chave de acesso MDF-e:<br>Chave de acesso MDF-e:<br>Chave de acesso MDF-e:<br>Numero AVR:<br>Ordena Por:<br>- Nerhum - · · · · · · · · · · · · · · · · · ·                                                                                                    | Situação da NF-e:<br>- "Retida": Não pode entregar<br>- "Liberada": Pode ser entregue ao<br>proprietário ou responsável                                                                                 |
| Cheve de acesso MDF-e:<br>Número AVMB:<br>Ordenar Por:<br>Número do Termo<br>X Número do Termo<br>Transportadora<br>D: Emissão<br>Transportadora<br>Clique em<br>"Detalhar (h)" para<br>abrir os dados do<br>TRN-e<br>= Menu -> onsultar MDF-e \$> Consultar Termo de Retenção de Nota - Detalhamento<br>Termo de Retenção de Nota - Detalhamento<br>Termo de Retenção de Nota - Detalhamento<br>Termo de Retenção de Nota - Detalhamento<br>Termo de Termo.<br>Número do Termo.<br>Número do Ter          | Situação da NF-e:<br>- "Retida": Não pode entregar<br>- "Liberada": Pode ser entregue ao<br>proprietário ou responsável                                                                                 |
| Número AVN8:                                                                                                    | Situação da NF-e:<br>- "Retida": Não pode entregar<br>- "Liberada": Pode ser entregue ao<br>proprietário ou responsável                                                                                 |
| Ordenar Por:       Registros por Página:       Querescente       Registros por Página:       Querescente       Situação de         X       Número do Termo       Transportadora       D. Emissão       Situação de              Exerciser do Termo       Exerciser do Termo       Ordenar Markana Antina Antina Ant                                                                                                    | Situação da NF-e:<br>- "Retida": Não pode entregar<br>- "Liberada": Pode ser entregue ao<br>proprietário ou responsável                                                                                 |
| X       Número do Termo       Dt. Emissão       Situação do Aberlo         Registros 1:1 de 1       Clique em       07/12/2021       Aberlo         Registros 1:1 de 1       Clique em       "Imprimir Termo (f)       Clique em "Imprimir"       Desistir (t)         Registros 1:1 de 1       Clique em       "Imprimir Termo (f)       Clique em "Imprimir"       Desistir (t)         Registros 1:1 de 1       Clique em       "Imprimir Termo (f)       Clique em "Imprimir"       Desistir (t)         Registros 1:1 de 1       Clique em       "Imprimir Termo (f)       Clique em "Imprimir"       Desistir (t)         Mimero do Termo       TRN-e       Transportadora       Situação do Termo:       Termo de Retenção de Nota - Detalhamento         Número do Termo:       Tozzanos correstora       Situação do Termo:       Situação do Termo:       Termo de Transp:       Termo de Caraa:       OSO 2022 000023947-0       Termo de Caraa:       Situação do Termo:       Termo de Caraa:       Termo de Caraa:       CNPJ da Transp:       Termo de Caraa:       Termo de Caraa:       Situação do Termo:       Termo de Caraa:       Termo de Caraa:       Termo de Caraa:       Termo de Caraa:       Situação do Termo:       Termo de Caraa:       Termo de Caraa:       Termo de Caraa:       Termo de Caraa:       Termo de Caraa:       Termo de Caraa:       Termo de Caraa: <th><ul> <li>Situação da NF-e:</li> <li>- "Retida": Não pode entregar</li> <li>- "Liberada": Pode ser entregue ao proprietário ou responsável</li> </ul></th>                                                                                                    | <ul> <li>Situação da NF-e:</li> <li>- "Retida": Não pode entregar</li> <li>- "Liberada": Pode ser entregue ao proprietário ou responsável</li> </ul>                                                    |
| Improvementary grant type to the point of grant type to the point of type to the point of type to the point of type to the po                                                                                                    | <ul> <li>- "Retida": Não pode entregar</li> <li>- "Liberada": Pode ser entregue ao proprietário ou responsável</li> </ul>                                                                               |
| Registros 1-1 de 1  Clique em "Detalhar (h)" para abrir os dados do TRN-e  Menu > onsultar MDF-e 1 > Consultar Termo de Retenção de Nota - Detalhamento  Termo de Retenção de Nota - Detalhamento  Número do Termo: Nome da Transp.:  Cuza do nos 1 tagonto - E Tempento 1 da - Nome da Transp.:  Desistir (2000023947-0                                                                                                    | <ul> <li>- "Retida": Não pode entregar</li> <li>- "Liberada": Pode ser entregue ao<br/>proprietário ou responsável</li> </ul>                                                                           |
| Chave de Acesso MDF-e:     Relação das NF-e's       Número(s) AWB:     RETIDAS                                                                                                    | O motivo e a data/hora                                                                                                    |
|                                                                                                    | da "retenção"                                                                                                    |
| Registro de NF-e Chave de acesso da NF-e Número de NF-e Dt Registro Destinatário VI. Total Situ ção da Nota                                                                                                    | o Termo de Retenção                                                                                                    |
| Alt De 15/0000989-9         Alt De 15/0000981-9         Alt De 15/0000981-9         Alt De 15/000981-9         Alt De 15/000981-9                                                                                                    | 26/04/2022 01:56:44                                                                                                    |
| 26/04/2022 Character Start Soudard 1/45 Soudard 1/45 Soudard 1/46 Source Start Source Start Sour                                                                                                    | A - 26/04/2022 01:56:44                                                                                                    |
| 010-7 175004001742371109010090 174291 2014/2022 100040017429110901009 1750040017423710920332 1743371 26/04/2022 1000400174297109104017433710920332 1743371 26/04/2022 10004001742971091040017439710920332 1743371 26/04/2022 1000400174297109104001742971091040017439710920332 1743371 26/04/2022 100040017429710910400174297109104001742971091040017429710910400174297109104001742971091040017429710910400174297109104001742971091040017429710910400174297109104001742971091040017429710910400174297109104001742971091040017439710910400174297109104001742971091040017429710910400000000000000000000000000000000                                                                                                    | A - 26/04/2022 01:50:44<br>A - 26/04/2022 01:56:44                                                                                                    |
| 100 100 100 100 100 100 100 100 100 100                                                                                                    | A - 26/04/2022 01:56:44                                                                                                    |
| Contraction 2006 10 2 2 2 1015 Car 2 2 1015 Car 2 1015 Car 2 1015 Car 2 1015 Car 2 1015 Car 2 1015 Car 2 1015 Car 2 1015 Car 2 1015 Car 2 1015 Car 2 1015 Car 2 1015 Car 2 101                                                                                                    | 00/04/2022 04 50 44                                                                                                    |
| 694253 26/04/2022 26/04/2022 26/04/2022 26/04/2022 26/04/2022 55.20 Retida EMTIR DAF                                                                                                    | A - 26/04/2022 01:56:44                                                                                                    |
| 012 C 161015859-8 222204092922020004700550020003917391714077419 391739 26/04/2022 Entre 5 Silva Semente Be Subsection Be Subsection Be Subsect                                                                                                    | A - 26/04/2022 01:56:44<br>- 26/04/2022 01:56:44                                                                                                    |
| Image: Margin Margin         Image: Margin Margin         Image: Ma                                                                                                    | - 26/04/2022 01:56:44<br>- 26/04/2022 01:56:44<br>A - 26/04/2022 01:56:44                                                                                                    |
| 26/04/2022 Hand Stock Dr. Bin Barrier State Dr. Bin Barrier State                                                                                                    | - 26/04/2022 01:56:44<br>- 26/04/2022 01:56:44<br>- 26/04/2022 01:56:44<br>06:27:30                                                                                                    |
| 534-1 88550100000829181216545713 82918 26/04/2022 Comparing Transformed Transformed Transforme                                                                                                    | - 26/04/2022 01:56:44<br>- 26/04/2022 01:56:44<br>- 26/04/2022 01:56:44<br>06:27:30<br>- 26/04/2022 01:56:44                                                                                            |

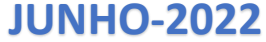

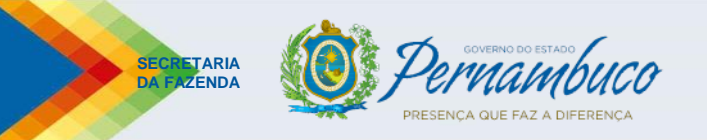

DOCUMENTOS FISCAIS RETIDOS

## Consulta pública do TRN-e (Visualizar/Imprimir o DATNRE)

|                                      | Tributário Financeiro                    | Administrativo        |                       |                    |                                                                                                    |
|--------------------------------------|------------------------------------------|-----------------------|-----------------------|--------------------|----------------------------------------------------------------------------------------------------|
| Menu > Consultar MDF-e > Consultar T | Termo de Retenção de Nota                |                       |                       |                    |                                                                                                    |
| Consultar Termo de Retenção de Nota  |                                          |                       |                       | d Limpar camp      |                                                                                                    |
| Número do Termo:                     | •                                        |                       |                       |                    |                                                                                                    |
| Registro de NF-e                     | · · · · · · · · · · · · · · · · · · ·    |                       |                       |                    |                                                                                                    |
| Chave do DANFE:                      |                                          |                       |                       |                    |                                                                                                    |
| Chave de acesso MDF-e:               |                                          |                       |                       |                    | GOVERNO DO ESTADO DE PERNAMBUCO                                                                                     |
| Número AWB:                          |                                          |                       |                       |                    | SECRETARIA DA FAZENDA                                                                                               |
| Ordenar Por:                         | Nenhum 💌 💿 Crescente 🔿 Decrescente       |                       | Registros por Página: | 20 V Localizar (I) | Pernambuco Diretoria Geral de Fiscalização e Atendimento - DFA                                                      |
| X Número do Termo                    | Transportadora                           |                       | Dt. Emissão           | Situação do Ter    |                                                                                                    |
|                                      | Branger and Branger in the genine states |                       | 07/12/2021            | Aberto             | DOCUMENTO AUXILIAR DO TERMO ELETRÔNICO DE                                                                           |
| Registros 1-1 de 1                   |                                          |                       |                       |                    |                                                                                                    |
| Detalha                              | Clique em "Imprimir.                     | // Imprimir Termo (i) |                       | Desistir (t)       | RETENÇÃO DE NOTA - DATRNE                                                                                           |
|                                      | caso queira gerar a ve                   | ersão                 |                       |                    | Número do Termo: 2022.00002021700-08                                                                                |
|                                      | impressa do TRN-e                        |                       |                       |                    | IDENTIFICAÇÃO DO TRANSPORTADOR                                                                                      |
|                                      |                                          |                       |                       |                    | Nome Empresarial: <del>TNT MEROURIO GARGAO E ENCOMENDAS EXFRESSAS ETDA:</del><br>CNPJ: <del>55.551.723/011743</del> |
|                                      |                                          |                       |                       |                    | Chave de Acesso do MDF-e: <del>8000010550172001174050000021000011025410002</del><br>Número da AWB:                  |
|                                      |                                          |                       |                       | -1                 | IDENTIFICAÇÃO DO RESPONSÁVEL PELA RETENÇÃO                                                                          |
| Documento Au                         | uxiliar do Termo Eletrônico de R         | etenção de Nota - DA  | TNRE                  |                    | Nome Empresarial: FEDEX DRAGIL LOGIOTICA E TRANSFORTE LTDA<br>CNPJ: <del>10.576:0076000 00</del>                    |
|                                      |                                          |                       |                       |                    | Inscrição no Cacepe: 021007102                                                                                      |

É o documento que pode ser visualizado/impresso, representando graficamente o TRN-e (Anexo 32, art. 11 do Decreto Estadual nº 44.650/2017). Contém todos os dados pertinentes ao TRN-e, quais sejam:

- a) Identificação do TRANSPORTADOR;
- b) Identificação do RESPONSÁVEL PELA RETENÇÃO DA MERCADORIA; e
- c) Relação da(s) Nota(s) Fiscal(is) retida(s)

| Nº DE REGISTRO    | CHAVE DE ACESSO                                  | Nº NOTA<br>FISCAL | Nº DOC. IDENT.      | NOME EMPRESARIAL    | VALOR DA<br>NOTA FISCAL |
|-------------------|--------------------------------------------------|-------------------|---------------------|---------------------|-------------------------|
| 012.0.151000520.0 | 5022042445337400048355001<br>0000057781638495403 | 5778              | 33.82 1.07 11204 07 | HOSPITALARES EIRELI | 401,23                  |
| 042.0.454000770.0 | 4000040740740700040055001<br>0000035001414681011 | 3500              | 40.002.404.0001-00  | DE CALCADOS LTDA    | 4.618,45                |
| 012.0.101004099-1 | 0017433711098020332                              | 1743371           | 10.000 101/0001 20  | DE CALCADOS LTDA    | 1.091,64                |
| 012.0.101700004-1 | 0522041007000701458855010<br>0000829181216545713 | 82918             | 10.070 0070000 00   | TRASNPORTE LTDA     | 13.119,74               |
| 042.0464764004.4  | 5000040445007400048355001<br>0000057971439250171 | 5797              |                     | GOURMET             | 1.487,91                |
| 012.6 161904112.1 | 0400040050005700002455001<br>0006942531455322309 | 694253            | 37.400.000/0002 40  | SERVICOS EM         | 55,20                   |

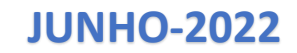

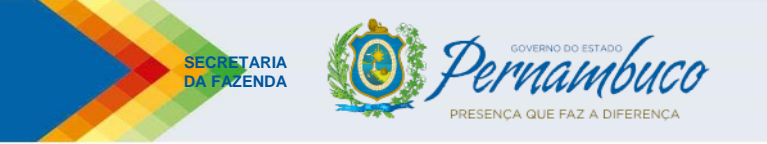

## • Obrigações do Transportador (.....):

4) Como proceder para encaminhar/apresentar o MDF-e que NÃO foi PROCESSADO automaticamente na Unidade Fiscal (Situação: "Não Processado – Falta de Documento" ou "Não Elegível")?

A apresentação pode ser:

- física: comparecer na Unidade Fiscal responsável, que é o Terminal Multimodal (Terminal Aeroviário)

| Territing Across |                                                                                             |
|------------------|---------------------------------------------------------------------------------------------|
| I RF NORTE       |                                                                                             |
| Endereço:        | Praça Ministro Salgado Filho, s/nº, Aeroporto Internacional do Recife/Guararapes,<br>Recife |
| Fone:            | <ul><li>(81) 3183-5984</li><li>(81) 3183-5986</li><li>(81) 3183-5987</li></ul>              |
| Fax:             | (81) 3183-5985                                                                              |

- Virtual: através de e-mail ou pelos aplicativos de atendimento virtualizado

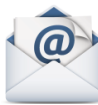

terminalaero@gmail.com

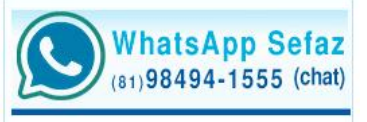

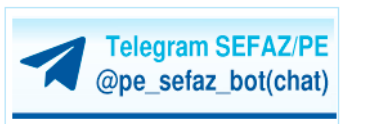

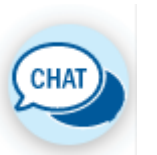

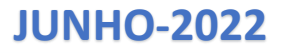

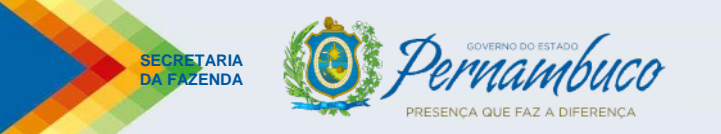

#### **Consulta pública do MDF-e** (situações em que o MDF-e DEVE ser apresentado na Unidade para Processamento)

| Gfie<br>Secretaria da Fazenda do | Estado de Pernambuco                      | Tributário                                | Financeiro                                                    | Administrativo                          |                  |                         |                                 |                    |
|----------------------------------|-------------------------------------------|-------------------------------------------|---------------------------------------------------------------|-----------------------------------------|------------------|-------------------------|---------------------------------|--------------------|
| GFIS<br>Secretaria da Fazenda do | Estado de Pernambuco                      | Tributário                                | Financeiro                                                    | Administrativo                          |                  |                         |                                 | _                  |
|                                  | Situação do MDF-e:<br>transportador respo | "Não Elegível": oco<br>nsável pelo MDF-e  | rre quando o sistema não co<br>está incluindo na "Fiscalizaçi | nsegue identificar c<br>ão Eletrônica". | lue o            |                         |                                 |                    |
| Registros <u>1-1</u> de 1        |                                           |                                           |                                                               |                                         |                  |                         |                                 |                    |
| Chave de acesso N                | MDF-e                                     | Data/Hora Inclusão<br>29/04/2022 16:33:58 | Razão Social do Emitente                                      | TE LTDA                                 | CNPJ do Emitente | Município<br>LEOPOLDINA | Situação           Não Elegível | Número do Termo    |
| Chave de acesso ME               | DF-e:                                     | 24220 44422 40 44000 40                   | <b>65000100001</b> 7621992060487 *                            |                                         |                  |                         | Registros por Página:           | 20 V Localizar (I) |
| Consultar MDF-e                  |                                           |                                           |                                                               |                                         |                  |                         |                                 | Limpar campos (3)  |
| E Menu → Cons                    | sultar MDF-e                              |                                           |                                                               |                                         |                  |                         |                                 |                    |
| Secretaria da Fazenda do Es      | stado de Pernambuco                       | mbatano                                   | Thunceno                                                      | /////////////////////////////////////// |                  |                         |                                 |                    |

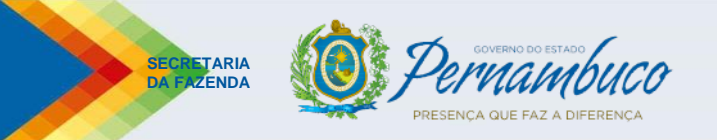

## **Opções para ENTREGA/APRESENTAÇÃO do MDF-e que NÃO foi processado**

#### 1) No atendimento virtualizado

WhatsApp Sefaz Telegram SEFAZ/PE CHAT 81)98494-1555 (chat) @pe sefaz bot(chat) Do que você precisa agora? (Digite o número da opção desejada) 1. ICMS 2. IPVA - e demais serviços para veículos 3. ICD Liberação de Mercadoria Telesefaz (Falar com Atendente) Selecionar a opcão "8 – **Canal Expresso e Serviços** 6. Acesso à ARE Virtual (e-Fisco) aos Transportadores 7. Regularize sua Situação 8. Canal Expresso e Serviços aos Transportadores 9. Anistia e Remissão do IPVA e Taxas para motos até 162cc-LC 457/2021 17:35

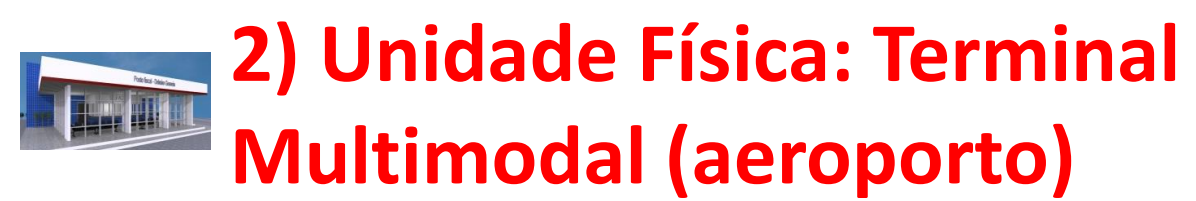

Terminal Aeroviário

| I RF NORTE |                                                                                             |
|------------|---------------------------------------------------------------------------------------------|
| Endereço:  | Praça Ministro Salgado Filho, s/nº, Aeroporto Internacional do Recife/Guararapes,<br>Recife |
| Fone:      | <ul><li>(81) 3183-5984</li><li>(81) 3183-5986</li><li>(81) 3183-5987</li></ul>              |
| Fax:       | (81) 3183-5985                                                                              |

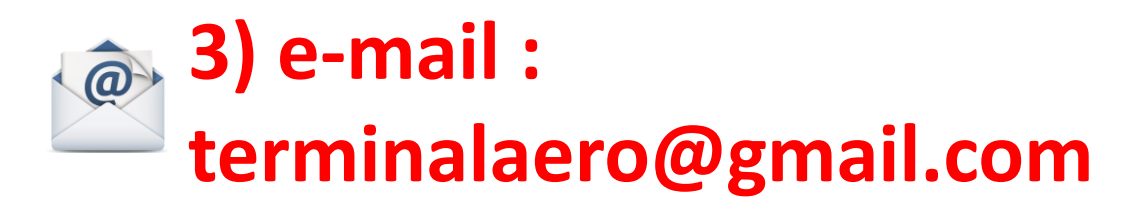

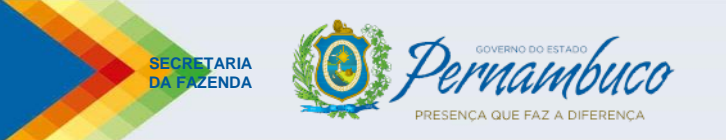

Solicitação para "Liberação" da Mercadoria Retida

A liberação da mercadoria retida pode ser solicitada pelo interessado, através dos canais abaixo descritos (Anexo 32, art. 10 do Decreto Estadual nº 44.650/2017)

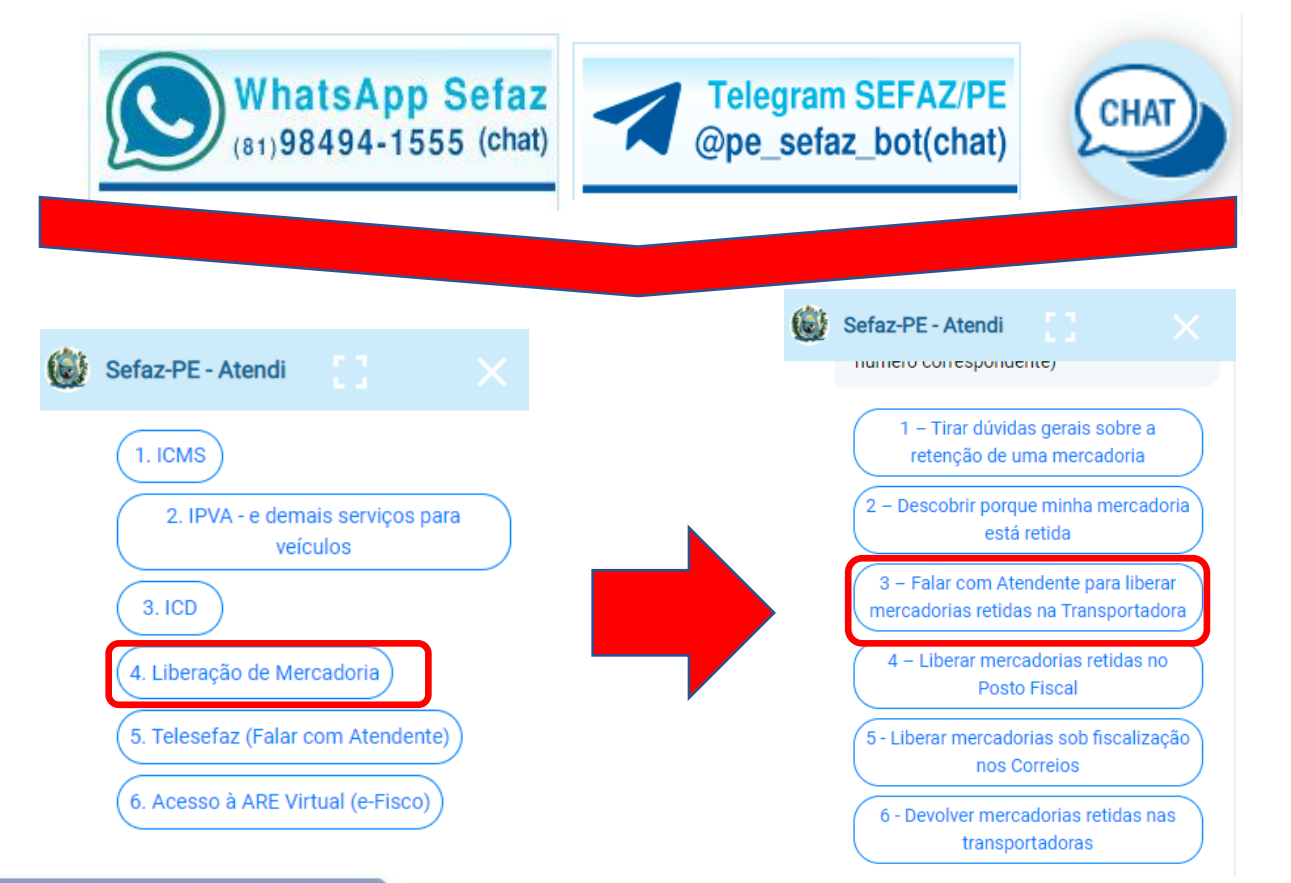

Para solicitar o serviço de "Liberação de Mercadoria", o interessado deve acessar qualquer das plataformas de atendimento virtualizado (WhatsApp, Telegram ou Chat) e, no menu de opções principal, selecionar o serviço <u>"4. Liberação de Mercadoria"</u> e, no menu secundário, a opção <u>"3 – Falar</u> <u>com Atendente para liberar mercadorias</u> <u>retidas na Transportadora"</u>, conforme indicado nas figuras ao lado.

JUNHO-2022

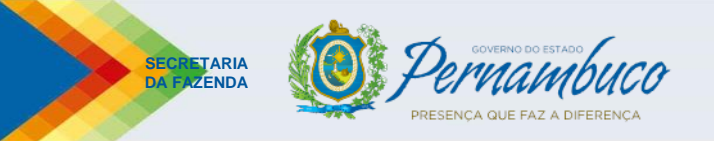

#### Solicitação de liberação de mercadoria pelo contribuinte interessado

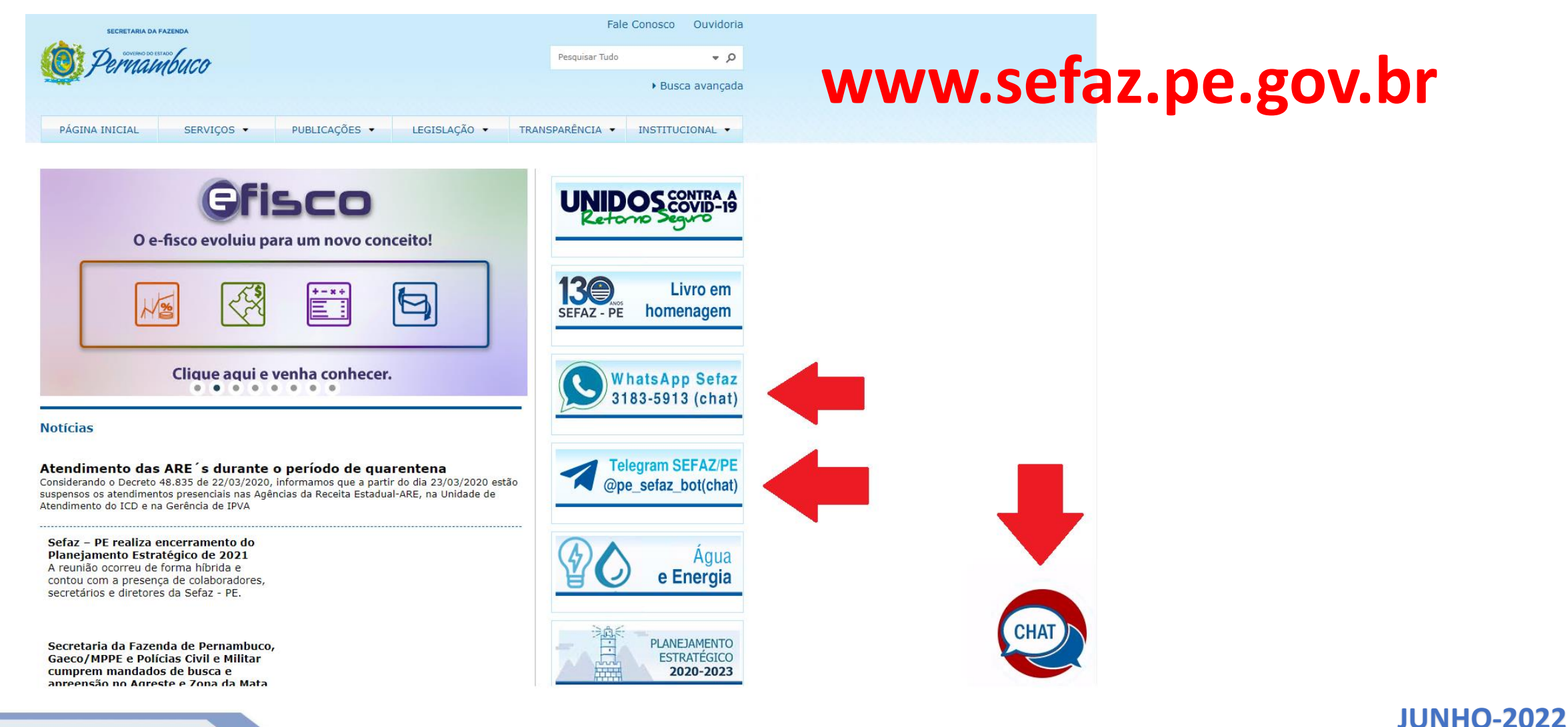

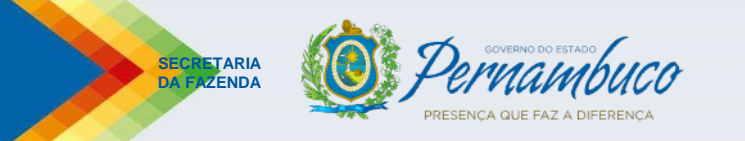

• Outras regras de interesse do transportador:

1) O transportador pode solicitar a transferência de responsabilidade quanto a guarda da mercadoria?

Sim. A transferência de responsabilidade pode ser concedida, à critério da SEFAZ-PE, nas seguintes hipóteses:

a) <u>Para estabelecimentos da mesma empresa ou terceiros</u>, desde que o novo responsável atenda aos mesmos requisitos do responsável inicial e assine termo concordando (art. 8º, § 3º, Anexo 32 do Decreto nº 44.650/2017); e

b) <u>Para a SEFAZ</u>, desde que comprove a impossibilidade de armazenar a mercadoria retida (art. 8º, § 2º, inciso II, Anexo 32 do Decreto nº 44.650/2017)

IMPORTANTE: os formulários contendo os requerimentos para cada uma das hipóteses acima estão publicados no sítio da SEFAZ-PE, podendo ser acessados através do "link" abaixo.

https://www.sefaz.pe.gov.br/Servicos/ICMS/Paginas/Formularios-para-Impressao-ICMS.aspx

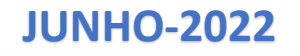

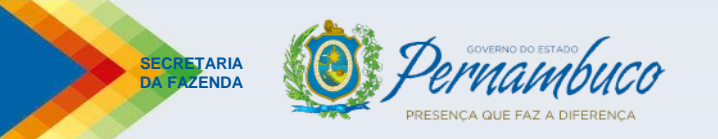

**JUNHO-2022** 

• Outras regras de interesse do transportador (.....):

2) Existe um CRONOGRAMA para inclusão dos transportadores na "Fiscalização Eletrônica"?

SIM. O cronograma está estabelecido na Portaria SF nº 190/2021 e suas respectivas alterações, sendo:

a) A partir de 03/01/2022: todos os transportadores credenciados, até o dia 02/01/2022, no "CANAL EXPRESSO";

b) A partir de 01/09/2022: todos os transportadores e responsáveis credenciados, em 02/01/2022, para o Termo de Fiel Depositário – TFD e que não esteja no grupo acima; e

c) Demais transportadores: <u>a definir</u>. Porém, qualquer contribuinte que queira, <u>voluntariamente</u>, antecipar o início da sua inclusão na "Fiscalização Eletrônica", basta encaminhar requerimento à Diretoria Geral de Fiscalização e Atendimento – DFA manifestando o interesse, conforme já abordado anteriormente.

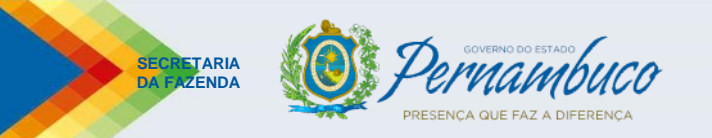

• Outras regras de interesse do transportador (.....):

3) Quais as penalizações que o transportador pode sofrer, caso descumpra as normas envolvendo a "Fiscalização Eletrônica"?

a) Quanto a entrega da mercadoria retida em TRN-e ao proprietário ou responsável SEM que a SEFAZ-PE tenha autorizado sua "liberação":

a.1) MULTA pecuniária igual a 10% (dez por cento) do valor da mercadoria entregue, limitada a 5.000 (cinco mil) UFIRs (art. 10, inciso XI, alínea "b" da Lei Estadual nº 11.514/1997);

a.2) SUSPENSÃO da Inscrição Estadual (art. 114-C, inciso VIII do Decreto nº 44.650/2017);

a.3) SUSPENSÃO do credenciamento para emissão do Conhecimento de Transporte Eletrônico – CT-e (art. 114-C, §

1º, inciso I, alínea "b" do Decreto nº 44.650/2017); **e** 

a.4) SUSPENSÃO do credenciamento para recolhimento do ICMS normal no prazo da categoria, no caso do contribuinte do regime normal e do modal rodoviário (art. 81, § 5º, incisos "g" e "i" do Decreto nº 44.650/2017)

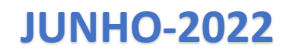

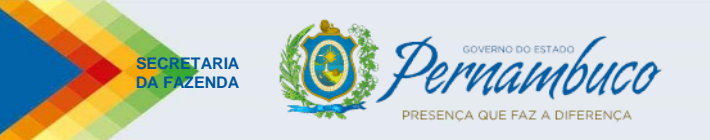

• Outras regras de interesse do transportador (.....):

3) Quais as penalizações que o transportador pode sofrer, caso descumpra as normas envolvendo a "Fiscalização Eletrônica"?

(....)

b) Quanto a NÃO apresentação dos documentos fiscais que NÃO foram processados de forma automática em Unidade da SEFAZ:

- MULTA pecuniária de 300 (trezentas) UFIR's por documento não apresentado (art. 10, inciso XI, alínea "a" da Lei Estadual nº 11.514/1997)

c) Quanto a NÃO PARADA OBRIGATÓRIA em Unidade Fiscal da SEFAZ-PE:

- MULTA pecuniária no valor correspondente a 10% (dez por cento) do valor das mercadorias, não podendo ser inferior a R\$ 1.000,00 (mil reais) nem superior a R\$ 10.000,00 (dez mil reais) (art. 10, inciso IX, alínea "b" da Lei Estadual nº 11.514/1997)

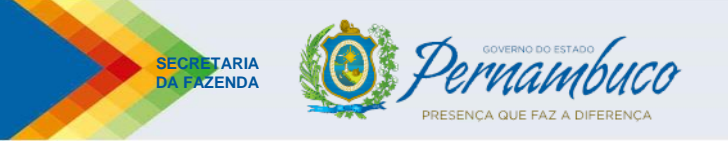

## AGRADECEMOS PELA ATENÇÃO

**Contato:** 

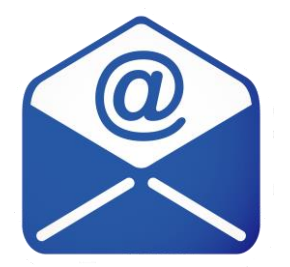

fiscalizacao\_eletronica@sefaz.pe.gov.br